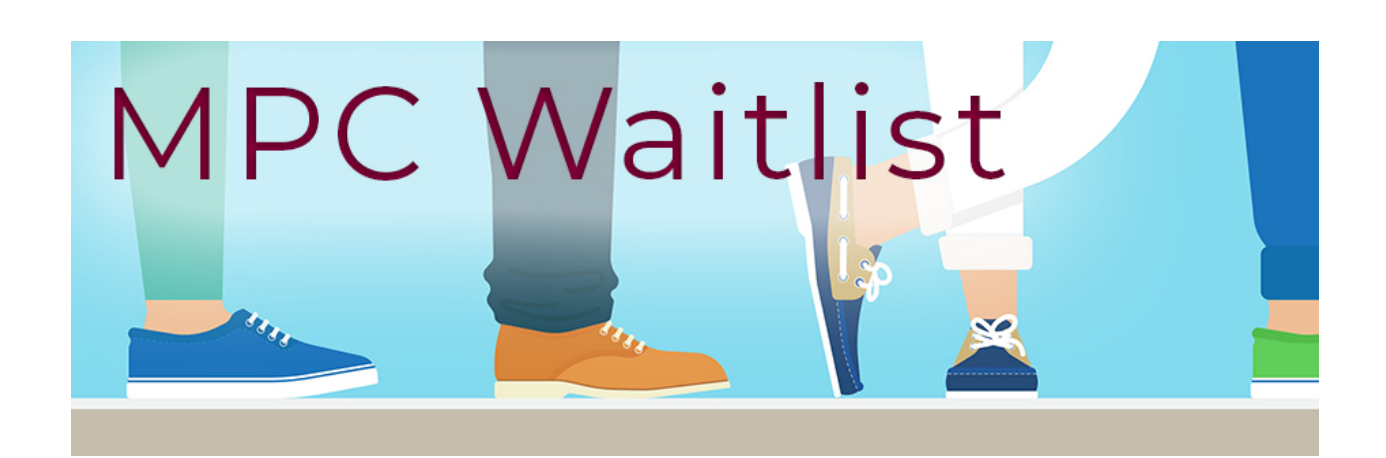

## Waitlist Instructions for Students!

Great news! MPC is excited to offer a new class waitlist feature for students.

As you register for classes this fall, and for some this summer, you may notice the option to add your name to a waitlist when sections are full. Classes with a waitlist will have a number in the waitlist column in the online interactive schedule.

| @MPC                        |              |            | REY I                                                      | Peninsula                                                                                                    |                                                                                                    |                                                                      |                                                                                          |                                                                  |                                                                              |                                  |                 |               |                       |                      |              |
|-----------------------------|--------------|------------|------------------------------------------------------------|----------------------------------------------------------------------------------------------------|----------------------------------------------------------------------------------------------------|----------------------------------------------------------------------|------------------------------------------------------------------------------------------|------------------------------------------------------------------|------------------------------------------------------------------------------|----------------------------------|-----------------|---------------|-----------------------|----------------------|--------------|
|                             |              |            |                                                            | Home   Admissic                                                                                                    | ons   Catalogs and                                                                                                | Class Schedule                                                       | es   Student S                                                                           | Services                                                         | Faculty and Sta                                                              | aff                              |                 |               |                       | webreg > schedule of | classes      |
| TreeView List               | View         | 💿 Tex      | kt ⊖Ad                                                     | Ivanced Search                                                                                                    |                                                                                                    |                                                                      | Class                                                                                    | Status I                                                         | Definitions                                                                  |                                  |                 |               | 💿 Se                  | ctions OCourse C     | outline      |
| SUMMER 2018 \$              |              |            |                                                            |                                                                                                    |                                                                                                    | I                                                                    | BIOL                                                                                     | 31                                                               |                                                                              |                                  |                 |               |                       |                      |              |
|                             |              |            |                                                            |                                                                                                    |                                                                                                    | Enviro                                                               | onmenta                                                                                  | I Scie                                                           | nce                                                                          |                                  |                 |               |                       |                      |              |
| New Discipline              | Desc         | ription    | : Th<br>To                                                 | is course is a survey of the f<br>pics include ecology, climate                                                                                                    | undamental po<br>change, biodiv                                                                                   | litical, econo<br>versity, ener                                      | omic, and e<br>gy, and su                                                                | cologica                                                         | al principles<br>ity. Also off                                               | that define<br>ered online       | the im          | portan        | t enviroi             | nmental issues of ou | ır time.     |
| New Course Title            | Reco<br>Prep | ommeno     | led Elig                                                   | gibility for ENGL 1A                                                                                                    |                                                                                                    |                                                                      |                                                                                          |                                                                  |                                                                              |                                  |                 |               |                       |                      |              |
|                             | Tran         | sferabi    | ity: CS                                                    | U; UC                                                                                                    |                                                                                                    |                                                                      |                                                                                          |                                                                  |                                                                              |                                  |                 |               |                       |                      |              |
|                             | Repe         | eatabilit  | y: Ma                                                      | y be repeated once if grade                                                                                                    | was D or F.                                                                                                    |                                                                      |                                                                                          |                                                                  |                                                                              |                                  |                 |               |                       |                      |              |
|                             | Grad         | ling Typ   | e: Cro                                                     | edit Course For Grade Or P/N                                                                                                    | IP                                                                                                    |                                                                      |                                                                                          |                                                                  |                                                                              |                                  |                 |               |                       |                      |              |
|                             |              |            |                                                            |                                                                                                    |                                                                                                    | Online se                                                            | ections - Sl                                                                             | JMMER 2                                                          | 2018                                                                         |                                  |                 |               |                       |                      |              |
|                             |              | Sect       | Days                                                       | Hours                                                                                                    | Instructor                                                                                                    | Location                                                             | Room                                                                                     | Units                                                            | Status                                                                       | Total<br>Seats                   | Enroll<br>count | Seats<br>Left | Wait<br>List<br>count | Dates                | Book<br>Link |
|                             | 4            | 8031       | Online                                                     | 6 hrs 20 mins Per Week                                                                                                    | Raskoff K                                                                                                    | Online                                                               | ONLINE                                                                                   | 3.00                                                             | Wait List                                                                    | 35                               | 35              | 0             | 8 out<br>of 99        | 5/04/18 - 7/27/18    | ۱            |
| Copyright 2011 - 2015 Monto | erey Per     | insula Col | ONLIN<br>home p<br>access<br>Canvas<br>Enrollm<br>requirer | E COURSE: This course is<br>age to access Canvas, your<br>to a computer with high-spe<br>Help Desk for help accessir<br>ent in BIOL 32 is necessary t<br>ment. Contact <u>kraskoff@mp</u> | s taught usin<br>MPC e-mail, an<br>ed Internet acco<br>g your online o<br>satisfy the la<br><u>c.edu</u> for more | g Canvas.<br>d other onliness and be<br>course. BIOL<br>ab portion o | Click on th<br>ne tools. St<br>familiar wit<br>. 31 does n<br>f the gener<br>n about the | e Lobo .<br>udents<br>h using<br>ot inclue<br>al educa<br>course | Apps link on<br>must have r<br>the Internet<br>de lab hours<br>ation science | the MPC<br>egular<br>. Visit the |                 |               |                       | Tuesday, May         | 15, 2018     |
|                             |              |            |                                                            |                                                                                                    |                                                                                                    |                                                                      |                                                                                          |                                                                  |                                                                              |                                  |                 |               |                       | ,,,                  | .,           |

In addition, you'll notice a new link in your WebReg portal called "Manage my Waitlist" on the left-side navigation menu (see below). Once you've added your name to a waitlist, the Manage My Waitlist page will allow you to add classes, if granted permission, and remove yourself from a waitlist, if desired. **Waitlist permissions do expire, so if you're on a waitlist, check back frequently!** 

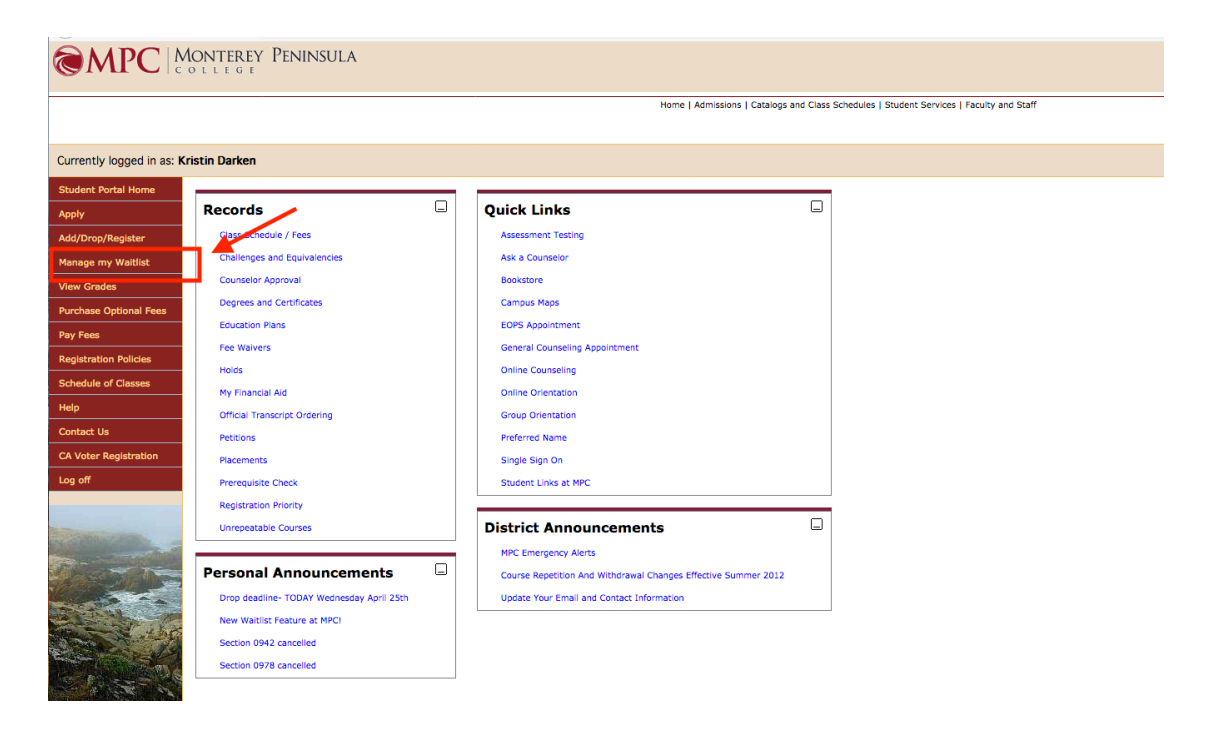

Below please find some step-by-step instructions to help you get started on using this new feature in WebReg to help you get into the classes you need and want from MPC!

## Getting on a Waitlist

1) Click the Add/Drop/Register link in your Student Portal and enter the section # of the course you are interested in. If the class is full and has a waitlist available, you will see a message indicating what rank you will have on the waitlist when you try to add the section. Click the button to "Confirm Add" if you want to add your name to the waitlist.

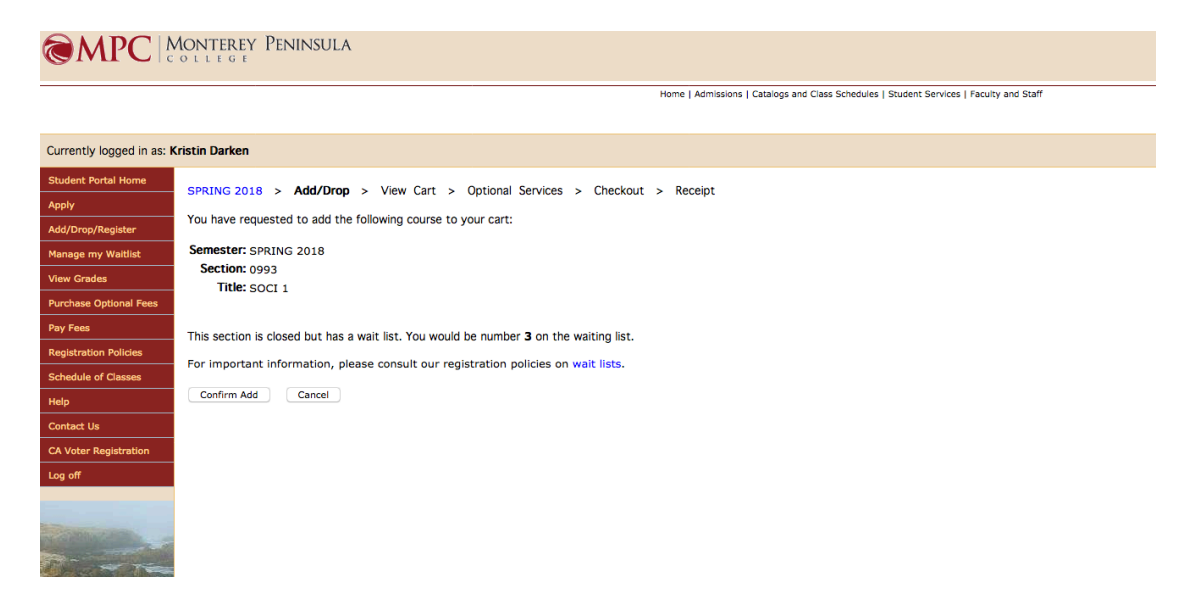

2) Confirm the grading option you would like (letter grade or P/NP) by selecting the appropriate radio button.

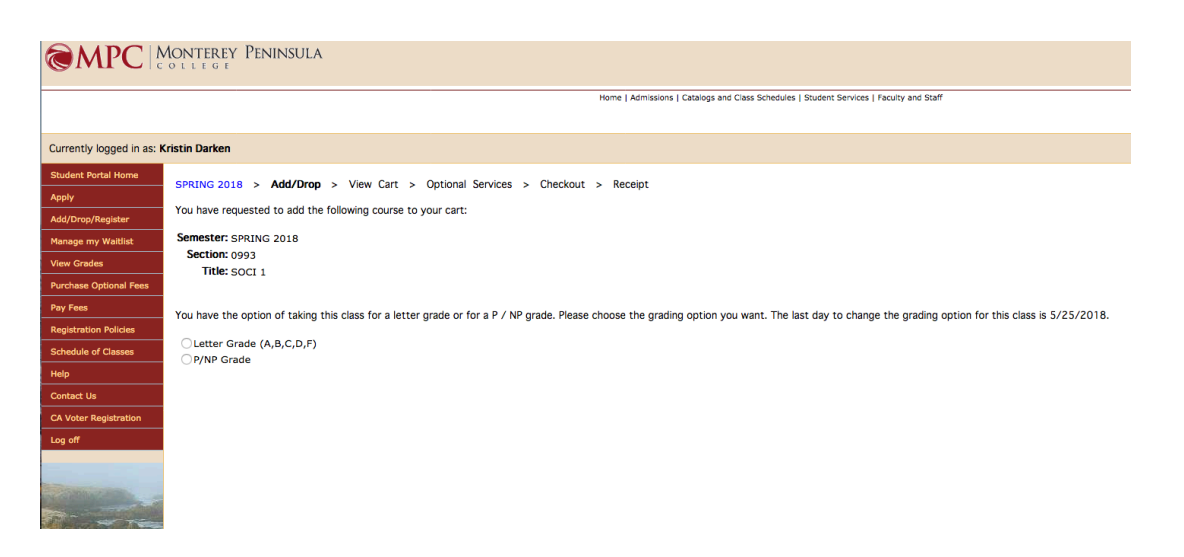

3) Students must complete the entire Check-Out process in order for their position on the waitlist to be saved.

| AADC                       | MONTER         | ey Pening               | SULA            |                      |                 |           |           |                |            |                |               |                                                                                |
|----------------------------|----------------|-------------------------|-----------------|----------------------|-----------------|-----------|-----------|----------------|------------|----------------|---------------|--------------------------------------------------------------------------------|
| (Introl                    | COLLEG         | E                       |                 |                      |                 |           |           |                |            |                |               |                                                                                |
|                            |                |                         |                 |                      |                 |           |           |                | Home       | Admissions I   | Catalogs a    | and Class Schedules I Student Services I Faculty and Staff                     |
|                            |                |                         |                 |                      |                 |           |           |                |            |                |               |                                                                                |
|                            |                |                         |                 |                      |                 |           |           |                |            |                |               |                                                                                |
| Currently logged in as:    | Kristin Dark   | en                      |                 |                      |                 |           |           |                |            |                |               |                                                                                |
| Student Portal Home        | CODINC         | 2010 5 444              | (Drop )         | View Cart            | Chaelcout       |           | Possint   |                |            |                |               |                                                                                |
| Apply                      | SPICING        | 2010 2 400,             |                 | VIEW Care >          | Checkout        | -         | teceipe   |                |            |                |               |                                                                                |
| Add/Drop/Register          | The follo      | wing schedule of        | changes ar      | re currently in yo   | ur cart. You    | are n     | ot offic  | ially enrolle  | d in/dro   | pped from      | these co      | burses until you checkout.                                                     |
| Manage my Waitlist         | Sect 0         | Course Status           | Days            | Hours                | Instructo       | r Lo      | cation    | Units P,       | NP         | Dates          | Action        |                                                                                |
| View Grades                | 0993 5         | OCI 1 Wait              | W 1             | L:00pm-3:50pm        | Staff           | тв        | D         | 3.00           | 05         | /21-05/31      | ¢             |                                                                                |
| Purchase Optional Fees     |                |                         |                 |                      |                 |           |           |                |            |                |               |                                                                                |
| Pay Fees                   | Schedule       | changes will re         | main in ve      | our cart for one h   | our and will    | he au     | itomati   | cally remov    | ed from    | vour cart i    | f you hav     | ve not completed the checkout process                                          |
| Registration Policies      | Jeneduk        | , changes will re       | aniani in ye    |                      |                 | be au     | comaci    | cally remov    | cu nom     | your carer     | i you nai     | ve not completed the encoder process.                                          |
| Schedule of Classes        | Check          | out More                | Schedule        | Changes              |                 |           |           |                |            |                |               |                                                                                |
| Help                       |                |                         |                 |                      |                 |           |           |                |            |                |               |                                                                                |
| Contact Us                 | -              |                         |                 |                      |                 |           |           |                |            |                |               |                                                                                |
| CA Voter Registration      |                |                         |                 |                      |                 |           |           |                |            |                |               |                                                                                |
| Log off                    | _              |                         |                 |                      |                 |           |           |                |            |                |               |                                                                                |
| Log on                     |                |                         |                 |                      |                 |           |           |                |            |                |               |                                                                                |
|                            |                |                         |                 |                      |                 |           |           |                |            |                |               |                                                                                |
| NORMAL STREET,             |                |                         |                 |                      |                 |           |           |                |            |                |               |                                                                                |
|                            |                |                         |                 |                      |                 |           |           |                |            |                |               |                                                                                |
| SHADO M                    | OUTED DV       | Drawart                 |                 |                      |                 |           |           |                |            |                |               |                                                                                |
| CMPC 1                     | DITERT         | I EINIINSULA            |                 |                      |                 |           |           |                |            |                |               |                                                                                |
|                            |                |                         |                 |                      |                 |           | Ho        | me I Admission | I Cataloos | and Class Sche | dules I Stude | ent Services L Faculty and Staff                                               |
|                            |                |                         |                 |                      |                 |           |           |                |            |                |               |                                                                                |
| Currently leaged in as Kri | istin Darkon   |                         |                 |                      |                 |           |           |                |            |                |               |                                                                                |
| Currently logged in as: Kn | istin Darken   |                         |                 |                      |                 |           |           |                |            |                |               |                                                                                |
| Student Portal Home        | SPRING 2018    | > Add/Drop              | > View Ca       | art > Checkout       | > Receipt       |           |           |                |            |                |               |                                                                                |
| Add/Drop/Register          | The following  | schedule changes        | are currentl    | ly in your cart. You | are not officia | illy enri | olled in/ | dropped fror   | these co   | ourses until y | ou comple     | ete the checkout process. Please scroll down to complete the checkout process. |
| Manage my Waitlist         | Sect Cours     | e Status Davs           | Hour            | rs Instructor        | Location        | Units     | P/NP      | Dates          | Action     |                |               |                                                                                |
| View Grades                | 0993 SOCI :    | l Wait W                | 1:00pm-3        | :50pm Staff          | твр             | 3.00      |           | 05/21-05/3     | ¢          | 1              |               |                                                                                |
| Purchase Optional Fees     | There are no f | ees due for this tr     | ansaction.      |                      |                 |           |           |                |            | -              |               |                                                                                |
| Pay Fees                   | You are not of | ficially enrolled/dr    | opped until     | you click the 'Conti | nue' button.    |           |           |                |            |                |               |                                                                                |
| Registration Policies      | Upon clicking  | -<br>Continue', you wil | l be officially | y enrolled in/droppe | d from the a    | oove cl   | asses a   | nd subject to  | all Admis  | sion & Recor   | ds registr    | ration policies.                                                               |
| Schedule of Classes        | Continue       |                         |                 |                      |                 |           |           | -              |            |                | -             |                                                                                |
| Help                       |                |                         |                 |                      |                 |           |           |                |            |                |               |                                                                                |
| Contact Us                 |                |                         |                 |                      |                 |           |           |                |            |                |               |                                                                                |
| CA Voter Registration      |                |                         |                 |                      |                 |           |           |                |            |                |               |                                                                                |
| Log off                    |                |                         |                 |                      |                 |           |           |                |            |                |               |                                                                                |
|                            |                |                         |                 |                      |                 |           |           |                |            |                |               |                                                                                |
| COMPANY AND ADDRESS        |                |                         |                 |                      |                 |           |           |                |            |                |               |                                                                                |

|                           | Aonterey F       | Peninsu      | JLA               |             |          |                  |            |            |          |                                                            |
|---------------------------|------------------|--------------|-------------------|-------------|----------|------------------|------------|------------|----------|------------------------------------------------------------|
| · · · · · · ·             |                  |              |                   |             |          |                  |            |            |          |                                                            |
|                           |                  |              |                   |             |          |                  | Home       | Admissions | Catalogs | and Class Schedules   Student Services   Faculty and Staff |
|                           |                  |              |                   |             |          |                  |            |            |          |                                                            |
| Currently logged in as: K | ristin Darken    |              |                   |             |          |                  |            |            |          |                                                            |
| Student Portal Home       | CODING 2018      | > Add/D      | Niou Co           | ert a Or    | tional F | oos > Choskout   | Bessiet    |            |          |                                                            |
| Apply                     | SPRING 2018      | > Add/D      | rop > view ca     | nt > Op     |          | ees > Checkout   | > Keceipt  |            |          |                                                            |
| Add/Drop/Register         | The following so | hedule cha   | inges were made   | e to your : | schedul  | e:               |            |            |          |                                                            |
| Manage my Waitlist        | Semester         | Section      | Course Title      | Status      | Days     | Hours            | Instructor | Location   | Units    |                                                            |
| View Grades               | SPRING 2018      | 0993         | SOCI 1            | Wait        | w        | 1:00pm-3:50pm    | Staff      | TBD        | 3.00     |                                                            |
| Purchase Optional Fees    |                  |              |                   |             |          |                  |            |            |          |                                                            |
| Pay Fees                  |                  |              |                   |             |          |                  |            |            |          | •                                                          |
| Registration Policies     | View your class  | schedule     | for date, time, a | nd locatio  | n detai  | s.               |            |            |          |                                                            |
| Schedule of Classes       | Don't forget to  | purchase o   | optional fees (P  | arking P    | ermit    | and CDC Donation | 1)         |            |          |                                                            |
| Help                      | No fees were ch  | narged for t | this transaction. |             |          |                  |            |            |          |                                                            |
| Contact Us                |                  |              |                   |             |          |                  |            |            |          |                                                            |
| CA Voter Registration     |                  |              |                   |             |          |                  |            |            |          |                                                            |
| Log off                   |                  |              |                   |             |          |                  |            |            |          |                                                            |
|                           |                  |              |                   |             |          |                  |            |            |          |                                                            |

## Manage My Waitlist

Once you have added your name to a waitlist for a section, you can see and take action on a waitlisted section from the Manage My Waitlist link on the left-side navigation menu.

1) After clicking the Manage My Waitlist link, select the appropriate term you want to access.

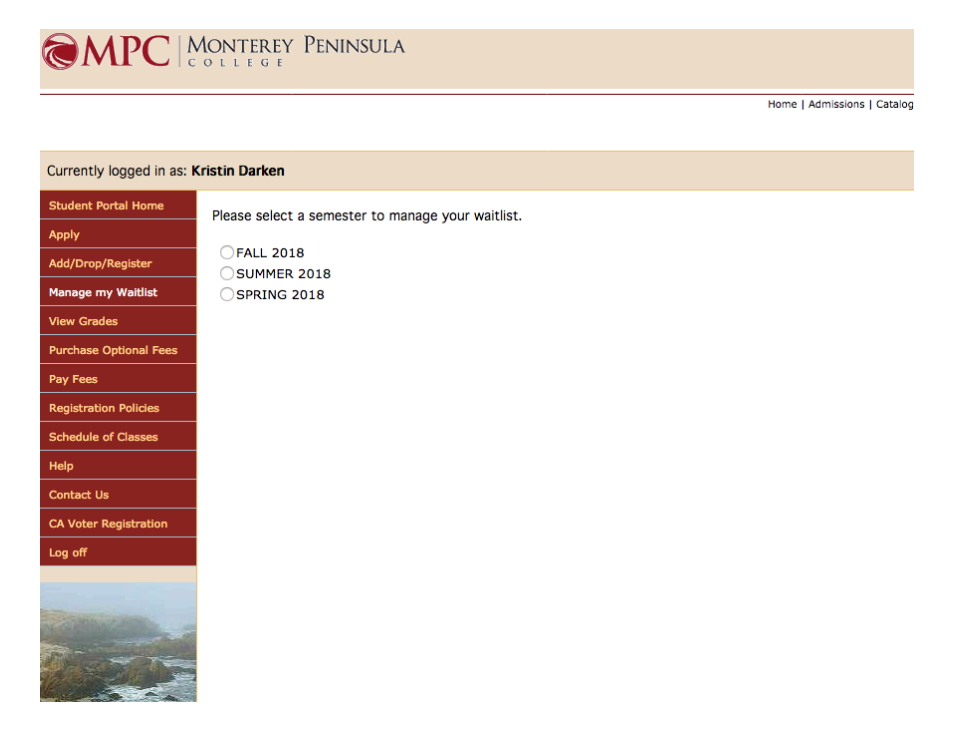

2) You will see a table with all your waitlisted courses displayed. The table shows several informative columns: Actions, Waitlist Status, Expiration Date, Section Nbr, Course Title, Units and your Rank on a waitlist.

## Waitlist Status Listings include:

- Active: This is your status when you have added yourself to the waitlist and are waiting for permissions to enroll, as a space becomes available in a class. You can remove yourself from a waitlist at any time (if you decide to enroll in a different section, have a time conflict with another course you want to enroll in, or simply change your mind). (See example #1 below.)
- **Permission Granted:** If space becomes available in a class where you are on a waitlist, you will be granted permission to register when it is your turn (permissions are granted in a first-come, first-serve basis). You will receive notification that permission has been granted via an email and a message on your student portal page. Once you have been granted permission, you will have 3 days to register for the class the expiration date for your permission will be displayed in the Expiration Date column. You will be able to register for your waitlist class from the Manage My Waitlist page (you will see an option to "Register" in the Action column). (See example #2 below.)
- **Permission Expired:** If you do not take action to register for a course within 3 days from receiving permission, your permission will expire and permission will be granted to the next student on the list. If your permission expires you can add yourself back on the waitlist, but you will be placed in the last position on the waitlist.
- **Student Dropped:** If you decide to remove yourself from a waitlist the course will still appear on your waitlist with a status of "Student Dropped". If you remove yourself from a waitlist you can add yourself back at any time, but you will be placed in the last position on the waitlist when add yourself again.

Example #1: Status: Active

|                           | ONTEREY<br>OLLEGE | Peninsula                     |                            |                 |                       |              |             |
|---------------------------|-------------------|-------------------------------|----------------------------|-----------------|-----------------------|--------------|-------------|
|                           |                   |                               |                            |                 | Home   A              | dmissions    | Catalogs an |
| Compatible and in an K    | -latin Daalaan    |                               |                            |                 |                       |              |             |
| Currently logged in as: K | ristin Darken     |                               |                            |                 |                       |              |             |
| Student Portal Home       | line this anti-   | ing if you would like to see  | inter for OR service and   |                 |                       |              |             |
| Apply                     | Use this opt      | ion ir you would like to reg  | lister for OK remove sect  | tions on your v | vaitiist.             |              |             |
| Add/Drop/Register         | NOTE: Wait        | lists are only available unti | I the start of classes. Af | ter your class  | begins, the waitlists | s will free: | ze and you  |
| Manage my Waitlist        | Action            | WaitList Status               | <b>Expiration Date</b>     | Sect Nbr        | Course Title          | Units        | Rank        |
| View Grades               |                   | Permission Expired            | 4/27/2018                  | 0988            | DANC 15A              | 1.00         |             |
| Purchase Optional Fees    |                   | Student Dropped               |                            | 0992            | BIOL 32               | 1.00         |             |
| Pay rees                  |                   | Student Dropped               |                            | 0001            | BIOL 31               | 3.00         |             |
| Schodulo of Classon       |                   |                               |                            | 0991            | BIOL 31               | 3.00         | 2/2         |
| Help                      | Remove            | Active                        |                            | 0993            | SOCI 1                | 3.00         | 3/3         |
| Contact lie               |                   |                               |                            |                 |                       |              |             |
| CA Voter Registration     |                   |                               |                            |                 |                       |              |             |
|                           |                   |                               |                            |                 |                       |              |             |
| Log on                    |                   |                               |                            |                 |                       |              |             |
|                           |                   |                               |                            |                 |                       |              |             |
| N GARNA CARDA             |                   |                               |                            |                 |                       |              |             |
| The states                |                   |                               |                            |                 |                       |              |             |
| 1 and                     |                   |                               |                            |                 |                       |              |             |

| tly logged in as: Rudolph Darken Portal Home                                                                                                    |
|----------------------------------------------------------------------------------------------------|
| t Portal Home                                                                                                    |
|                                                                                                    |
| Use this option if you would like to register for OR remove sections on your waitlist.                                                           |
| bp/Register NOTE: Waitlists are only available until the start of classes. After your class begins, the waitlists will freeze and you must obt   |
| my Waltlist Action WaitList Status Expiration Date Sect Nbr Course Title Units Rank                                                              |
| ades Student Dropped 0890 DANC 15A 1.00                                                                                                    |
| Student Dropped 0894 SOCI 1 3.00                                                                                                    |
| S Permission Expired 3/18/2018 0912 SOCI 1 3.00                                                                                                  |
| Permission Expired 3/18/2018 0908 DANC 15A 1.00                                                                                                  |
| Permission Expired 3/20/2018 0911 ENGL 1A 3.00                                                                                                   |
| Permission Expired 3/27/2018 0940 DANC 15A 1.00                                                                                                  |
| er Registration Section Added 0942 DANC 15A 1.00                                                                                                 |
| Permission Expired 3/27/2018 0945 SOCI 1 3.00                                                                                                    |
| Student Dropped 3/11/2018 0891 ENGL 1A 3.00                                                                                                    |
| Student Dropped         0963         DANC 15A         1.00                                                                                       |
| Permission Expired 4/9/2018 0966 SOCI 1 3.00                                                                                                    |
| Section Added 0976 DANC 15A 1.00                                                                                                    |
| Student Dropped 4/18/2018 0978 ENGLIA 3.00                                                                                                    |
| Student Dropped (, 10) 2010 0070 ENGL 1A 3.00                                                                                                    |
| Student Dropped 0990 ENGLIA 3.00                                                                                                    |
| Student Dropped         0991         BIOL 51         5.00           Student Dropped         4/20/2018         0099         DAVC 154         1.00 |
| Student Dropped 4/29/2018 0988 DANC 15A 1.00                                                                                                    |
| Student Dropped 5/1/2018 0992 BIOL 32 1.00                                                                                                    |
| Remove         Register         Permission Granted         5/18/2018         0993         SOCI 1         3.00         1/3                        |